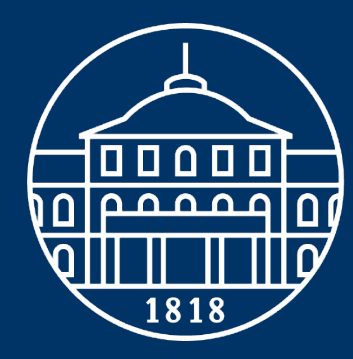

# UNIVERSITÄT HOHENHEIM

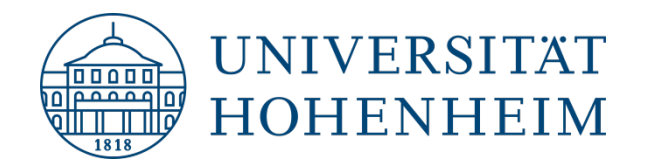

# Beantragung von Änderungen in den Studiengängen

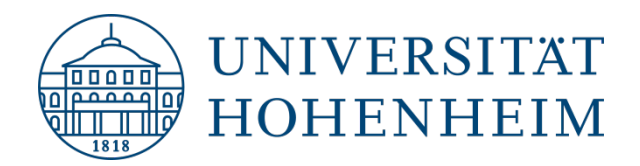

# Inhalt

1. Unterschiedliche Antragsformen

1.1 Änderungen, die nur im Modulkatalog erfasst werden

**1.2 Änderungen in Studienplan und Modulkatalog** 

2. How to ...? - Antragsformular richtig ausfüllen

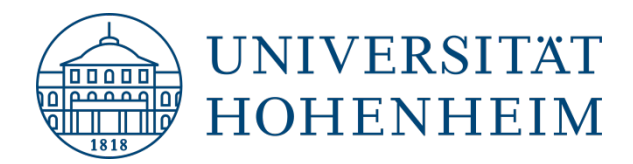

### 1. Unterschiedliche Antragsformen -

# Ein Studiengang mit seinen Modulen und Lehrveranstaltungen wird in mehreren Dokumenten beschrieben:

- Prüfungsordnung (<u>Uni-Homepage</u>)
- Studienplan (Uni-Homepage)
- Modulkatalog (HohCampus)

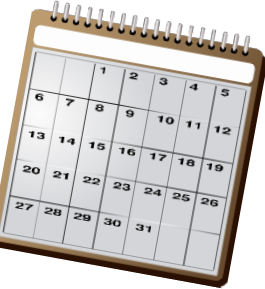

 $\rightarrow$  je nachdem, auf welcher Ebene Änderungen erfolgen, sind unterschiedliche Akteure beteiligt und bedarf es unterschiedlicher Vorbereitungs- bzw. Umsetzungszeit  $\rightarrow$  bei Planung beachten

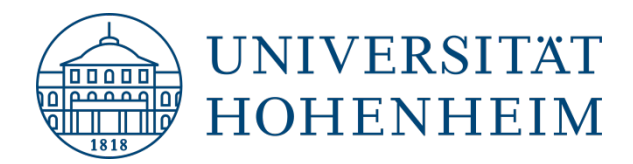

### 1. Unterschiedliche Antragsformen -

## **Beteiligte Akteure bzw. Gremienweg:**

- Änderung, die nur im Modulkatalog erfasst wird
  → kein Gremienbeschluss
- 2. Änderung in Studienplan und Modulkatalog
  - -> Antrag Studienkommission, Fakultätsrat entscheidet auf Empfehlung der Studienkommission
- 3. Änderung in der Prüfungsordnung (z.B. bei Änderung der Grundlagenmodule)
  → Antrag Studienkommission, Fakultätsrat entscheidet auf Empfehlung der Studienkommission, Senatskommission Lehre und Senat

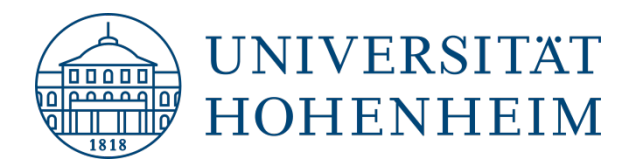

# 1.1 Änderungen, die nur im Modulkatalog erfasst werden:

### Änderung...

- ...der Prüfungsdauer
- ...der Modulverantwortung
- ...des Bezugs eines Moduls zu einem anderen Modul
- ... von Lernzielen
- ... Arbeitsaufwand
- ... der sonstigen Anmerkungen

- …von Teilnahmevoraussetzungen (Teilnahmevoraussetzungen müssen vom Modulverantwortlichen administriert werden)
- ...der Unterrichtssprache
- ...des Inhalts einer Lehrveranstaltung
- ...der Literaturangaben einer Lehrveranstaltung

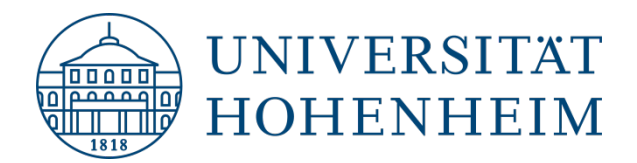

# 1.1 Änderungen, die nur im Modulkatalog erfasst werden:

### Vorgehen:

- Kein Gremienbeschluss, bitte trotzdem Antragsformular (ohne Unterschriften) verwenden
- Abstimmung mit allen Modulbeteiligten (Fach-, Bereichsverantwortliche)
- Einverständnis aller Beteiligten durch CC in der Mail
- Mail an modulkatalog-wiso@uni-hohenheim.de
- Der Verantwortliche für den Modulkatalog trägt die Änderungen ein
- Frist und Gültigkeit: Änderungen können bis zum Ende des jeweiligen Semesters für das Folgesemester gemeldet werden

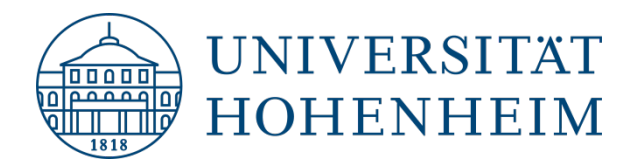

## 1.2 Änderungen in Studienplan und Modulkatalog

### Antrag an die Studienkommission:

- Einführung eines neuen Moduls
- Titeländerung eines bestehenden Moduls/einer bestehenden Lehrveranstaltung
- Zuordnung eines Moduls (auch) einem anderen Studiengang
- Änderung der Semesterlage
- Änderung der Verbindlichkeit (Wahl, Wahlpflicht, Pflicht)

- Änderung der Zusammensetzung eines Moduls
- Änderung der Prüfungsform
- Änderung des Umfangs einer Lehrveranstaltung (Anzahl der SWS)
- Änderung der Art der Lehrveranstaltung (Vorlesung, Seminar, Übung)

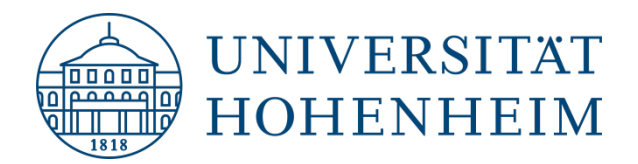

## 1.2 Änderungen in Studienplan und Modulkatalog

### Vorgehen:

- **Abstimmung** mit allen Modulbeteiligten (Fach-, Bereichsverantwortlichen)
- Antrag an die StuKo mit allen erforderlichen Angaben zur Änderung → Antragsformular verwenden
- Wichtig: Unterschriften des Antragsstellers und der Studiengangsleiter der betroffenen Studiengänge und ggf. des jeweiligen Profilbereichs-/Schwerpunktbereichs-verantwortliche (nach Corona-Satzung: Mail als Zustimmung anstelle Unterschrift ausreichend)
- Frist: Einreichung an <u>b.scheuing@uni-hohenheim.de</u> spätestens vier Wochen vor dem StuKo-Termin (nach Corona-Satzung: per Mail)

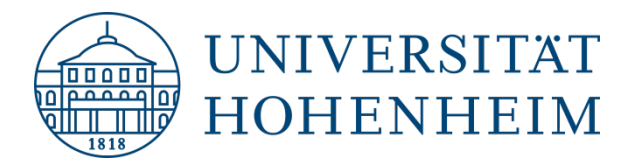

#### Das Antragsformular im Überblick:

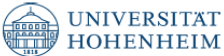

#### Antrag an die Studienkommission WiSo

#### 1) Antragsteller

| Name/Fachgebiet       |  |
|-----------------------|--|
| Institut/Statusgruppe |  |
|                       |  |

#### 2) Antrag

|                                                                                   | Modul Lehrveranstaltung Fach Profil / Schwerpunkt                                                                                                    |
|-----------------------------------------------------------------------------------|----------------------------------------------------------------------------------------------------|
| Art der Änderung                                                                  | Änderung der Prüfungsordnung  Änderung der Zulassungssatzung                                                                                                   |
| (bitte ankreuzen)                                                                 | Studiengang andere:                                                                                                    |
| Name des neuen/zu<br>ändernden Moduls (mit<br>Modulcode)/Profils/<br>Studiengangs |                                                                                                    |
| Bitte bedenken Sie Übe<br>die sich bereits im F                                   | rgangsregelungen sowie die Bereitstellung von Klausuren bis die Studierenden,<br>rofil oder Fach befinden, diese nach der Altregelung fertig studieren können. |
| Beschreibung der<br>Änderung                                                      |                                                                                                    |
| Welche Studiengänge<br>sind von der Änderung<br>betroffen?                        |                                                                                                    |
| Welche Studiengänge<br>waren vor der Änderung<br>betroffen?                       |                                                                                                    |
| Detaillierte Begründung<br>der Änderung                                           |                                                                                                    |
| Wann soll die Änderung<br>in Kraft treten?                                        |                                                                                                    |
| Ist eine Rückwirkung<br>vorgesehen? Wenn ja,<br>bitte Zeitraum angeben.           |                                                                                                    |
| Wie wird das<br>Lehrangebot gesichert?                                            |                                                                                                    |

#### 3) Anlagen

Anlagen werden benötigt, wenn sich die Angaben im Modulkatalog zu einer Lehrveranstaltung oder einem Modul geändert haben. Bitte füllen Sie je nach Art der Änderung (siehe Punkt 2) die folgenden Anlagen aus: Modul → Anlage 1 Lehrveranstaltung -> Anlage 2

Wenn nur der Modul- oder Veranstaltungstitel verändert werden, sind keine weiteren Anlagen nötig.

#### 4) Unterschrift

| Hohenheim, den             | Hohenheim, den |                                 |
|----------------------------|----------------|---------------------------------|
| Unterschrift Antragsteller |                | Unterschrift Studiengangsleiter |

Frist zur Einreichung: Vier Wochen vor der nächsten Sitzung der Studienkommission an die Assisten des Studiendekans

Formularversion 2.6 Fakultät WISo, letzte Überarbeitung 05.11.2020

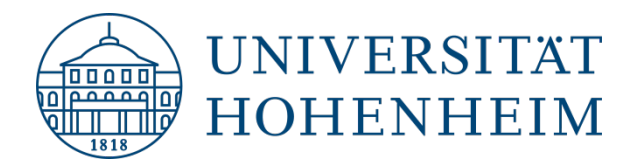

**Bevor** Sie mit dem Ausfüllen beginnen, **gleichen** Sie unbedingt die Angaben mit dem bisherigen **Modulkatalog ab** und **übertragen** Sie hieraus alle Daten, die Sie beibehalten wollen. So schaffen wir bei Ihnen und bei uns eine gemeinsame Grundlage!

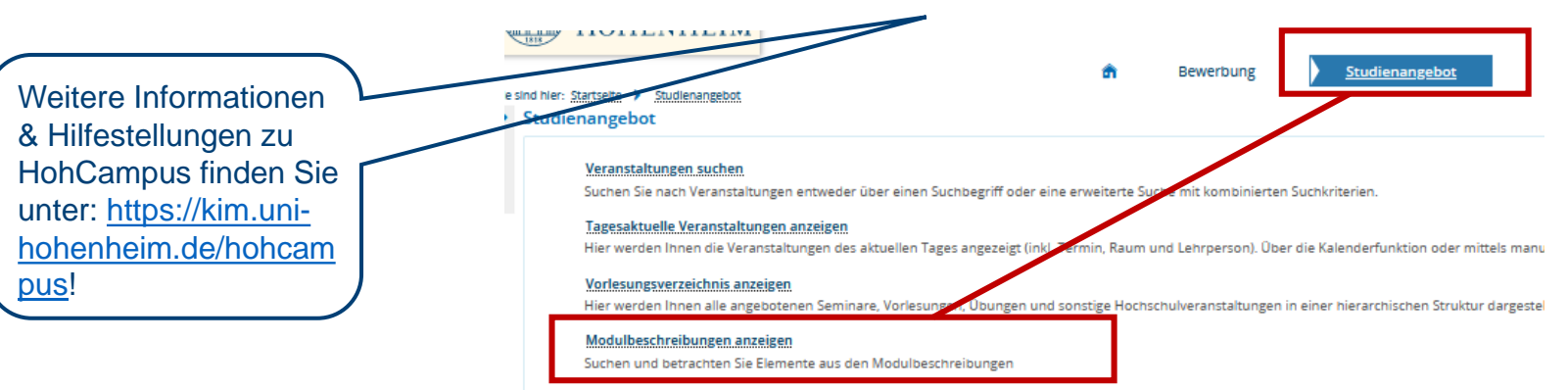

#### Wo ist die Modulbeschreibung in HohCampus zu finden:

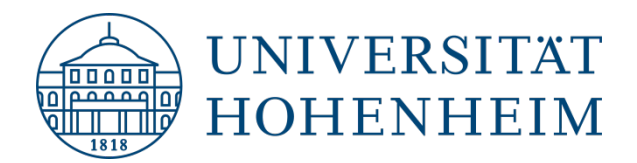

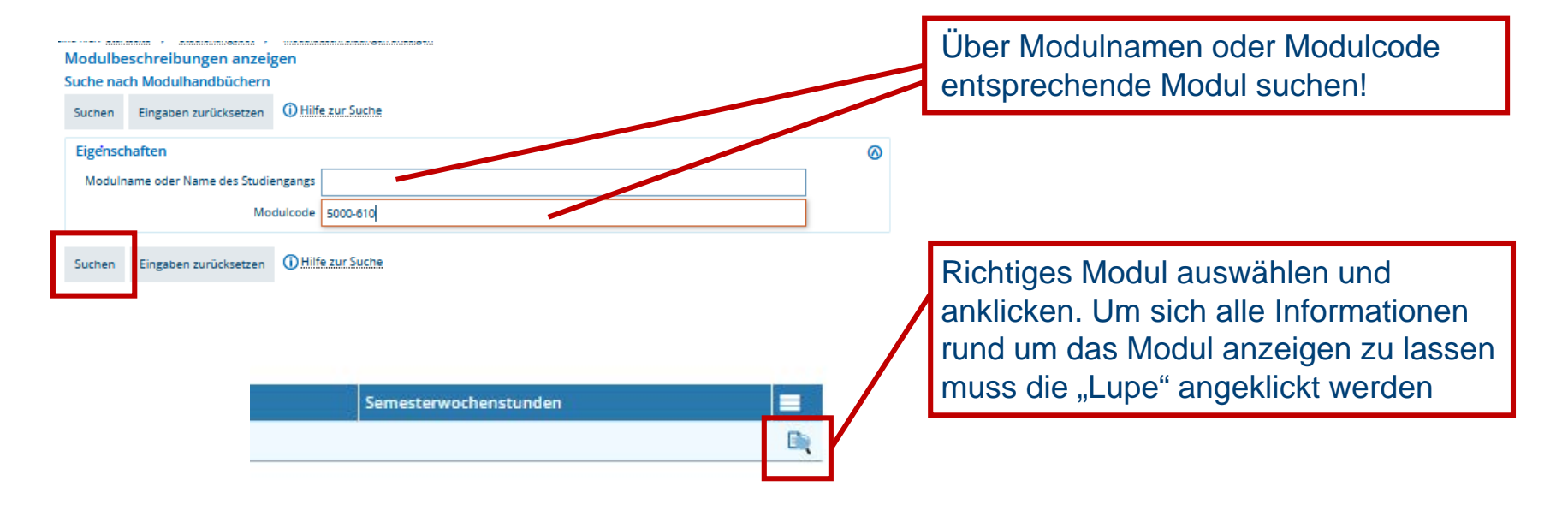

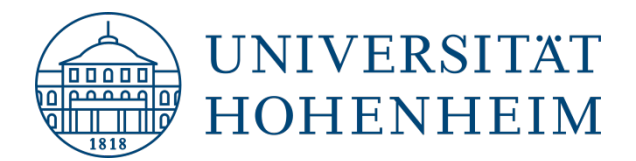

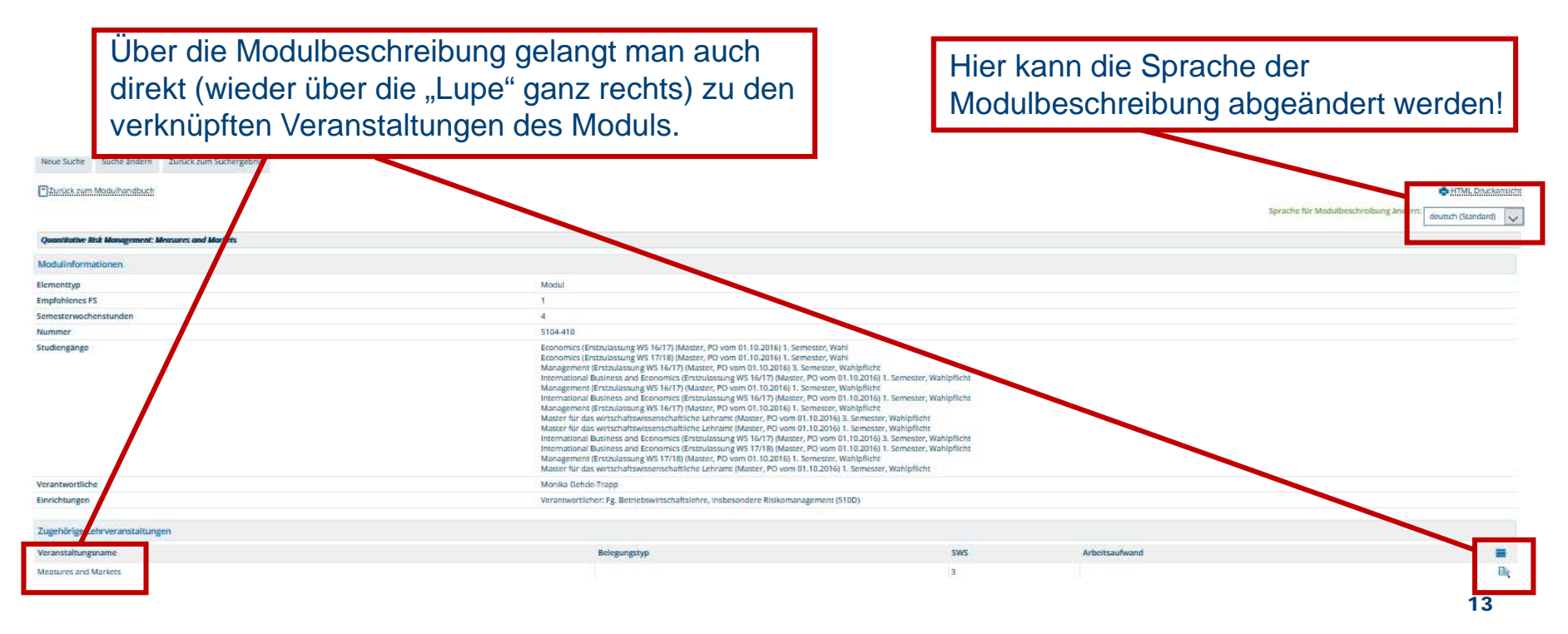

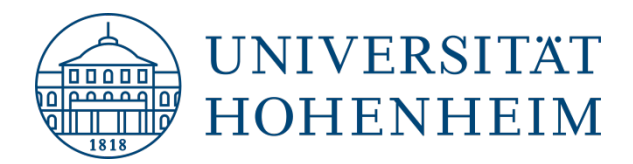

Erfolgt eigentlich fast analog wie die Modulsuche auf HohCampus!

### 2. How to ...? - Antragsformular richtig ausfüllen

#### Wo ist die Veranstaltungsbeschreibung in HohCampus zu finden:

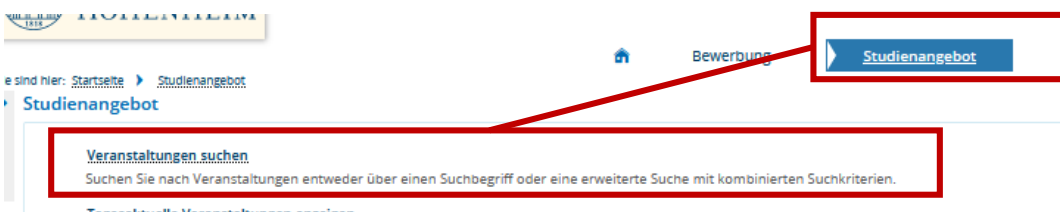

#### Tagesaktuelle Veranstaltungen anzeigen

Hier werden Ihnen die Veranstaltungen des aktuellen Tages angezeigt (inkl. Termin, Raum und Lehrperson). Über die Kalenderfunktion oder mittels manu

#### Vorlesungsverzeichnis anzeigen

Hier werden Ihnen alle angebotenen Seminare, Vorlesungen, Übungen und sonstige Hochschulveranstaltungen in einer hierarchischen Struktur dargestel

#### Modulbeschreibungen anzeigen

Suchen und betrachten Sie Elemente au

Über Veranstaltungsnamen oder Veranstaltungscode Veranstaltung suchen! ACHTUNG: Wurde das richtige Semester ausgewählt?

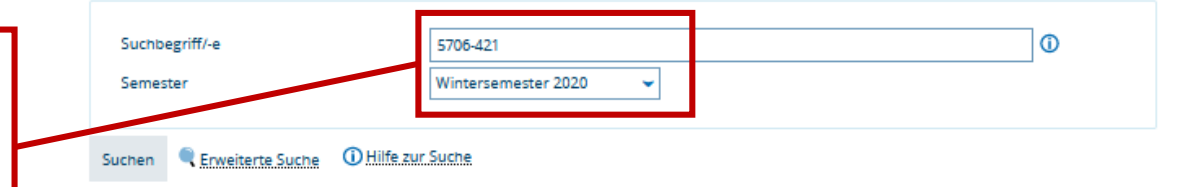

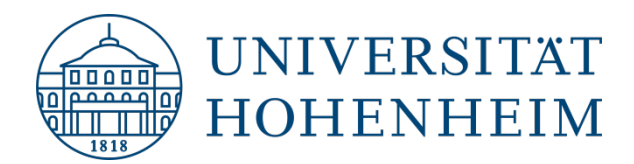

### Seite 1 des Antragsformulars:

| Antrag an die Stu<br>1) Antragsteller                                                                                                    | dienkommission WiSo                                                                                                | 1            |
|----------------------------------------------------------------------------------------------------|----------------------------------------------------------------------------------------------------|--------------|
| Name/Fachgebiet                                                                                                    |                                                                                                    |              |
| Institut/Statusgruppe                                                                                                    |                                                                                                    | I            |
| 2) Antrag                                                                                                    |                                                                                                    |              |
| Art der Änderung                                                                                                    | Modul  Lehrveranstaltung  Fach  Profil / Schwerpunkt  Änderung der Prüfungsordnung  Änderung der Zulassungssatzung |              |
| (bitte ankreuzen)                                                                                                    | Studiendand andere:                                                                                                |              |
| Name des neuen/zu<br>ändernden Moduls (mit<br>Modulcode)/Profils/<br>Studiengangs                                                                                                    |                                                                                                    |              |
| Beschreibung der<br>Änderung                                                                                                    | Tom oder Faun bennden, diese nach der zudiegening rerug scolleren kommen.                                          | $\mathbb{N}$ |
|                                                                                                    |                                                                                                    |              |
| Welche Studiengänge                                                                                                    |                                                                                                    |              |
| Welche Studiengänne<br>sind von der Änderung<br>betroffen?                                                                                                    |                                                                                                    | 1.           |
| Welche Studiennänne<br>sind von der Änderung<br>betroffen?<br>Welche Studiengänge<br>waren vor der Änderung<br>betroffen?                                                                                                    |                                                                                                    | 1,           |
| Welche Studiengänge<br>sind von der Änderung<br>betroffen?<br>Welche Studiengänge<br>waren vor der Änderung<br>betroffen?<br>Detaillierte Begründung<br>der Änderung                                                                   |                                                                                                    | 1,           |
| Welche Studiensingen<br>sind von der Anderung<br>betroffen?<br>Welche Studiengänge<br>waren vor der Änderung<br>betroffen?<br>Detaillierte Begründung<br>der Änderung<br>Wann soll die Änderung<br>in Krait treten?                    |                                                                                                    | 1,           |
| Welche Studiensänne<br>sind von der Anderung<br>betroffen?<br>Welche Studiengänge<br>waren vor der Änderung<br>betroffen?<br>Detaillierte Begründung<br>der Änderung<br>in Knaft treten?<br>Wann soll die Änderung<br>in Knaft treten? |                                                                                                    | ] 、          |

#### Immer auszufüllen bzw. anzukreuzen:

| 1 | Antrag an die Stud<br>I) Antragsteller                                            | lienkommission WiSo                                                                                                    |
|---|-----------------------------------------------------------------------------------|----------------------------------------------------------------------------------------------------|
|   | Name/Fachgebiet                                                                   | Prof. Dr. Jörg Schiller                                                                                                    |
|   | Institut/Statusgruppe                                                             | Studiendekan                                                                                                    |
| _ |                                                                                   | 1                                                                                                    |
|   | Name des neuen/zu<br>ändernden Moduls (mit<br>Modulcode)/Profils/<br>Studiengangs | Master-Portfoliomodul<br>(falls bereits vorhanden <b>mit Modulcode</b> angeben)                                                                                 |
| ١ | Bitte bedenken Sie Übe<br>die sich bereits im F                                   | rgangsregelungen sowie die Bereitstellung von Klausuren bis die Studierenden,<br>Profil oder Fach befinden, diese nach der Altregelung fertig studieren können. |
|   | Beschreibung der<br>Änderung                                                      | Einführung eines neuen Moduls                                                                                                    |
| 1 | 1                                                                                 |                                                                                                    |

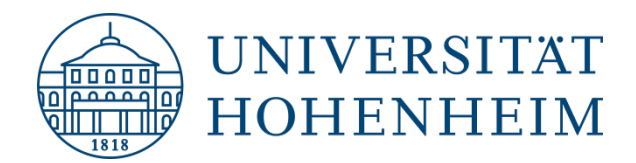

### Seite 1 des Antragsformulars:

| $\langle \wedge \rangle$ UNIVE                                                                                                    |                                                                                                    |              |                                                                                                    |                                                                                                    |
|----------------------------------------------------------------------------------------------------|----------------------------------------------------------------------------------------------------|--------------|----------------------------------------------------------------------------------------------------|----------------------------------------------------------------------------------------------------|
| Antrag an die Studi<br>1) Antragsteller                                                                                                    | ERSITAT<br>NHEIM<br>ienkommission WiSo                                                                                                    |              | Welche Studiengänge<br>sind von der Änderung<br>betroffen?                                                                            | M.Sc. Management, M.Sc. IBE, M.Sc.Economics                                                                                                    |
| Name/Fachgebiet                                                                                                    |                                                                                                    |              |                                                                                                    |                                                                                                    |
| Institut/Statusgruppe                                                                                                    |                                                                                                    |              | Welche Studiengange                                                                                                    |                                                                                                    |
| 2) Antrag                                                                                                    |                                                                                                    |              | waren vor der Anderung                                                                                                    |                                                                                                    |
| Art der Änderung<br>(bitte ankreuzen)                                                                                                    | Modul  Lehrveranstaltung  Fach  Profil / Schwerpunkt  Änderung der Prüfungsordnung  Änderung der Zulassungssatzung  Studiengang  andere:                    |              | betroffen?                                                                                                    |                                                                                                    |
| Name des neuen/zu<br>ändernden Moduls (mit<br>Modulcode)/Profils/<br>Studiengangs                                                                                                    |                                                                                                    |              | Detaillierte Begründung                                                                                                    |                                                                                                    |
| Bitte bedenken Sie Überg<br>die sich bereits im Pro                                                                                                    | gangsregelungen sowie die Bereitstellung von Klausuren bis die Studierenden,<br>ofil oder Each befinden, diese nach der Altrenelung fertig studieren können |              | der Änderung                                                                                                    | Weiterbildungen sollen gefordert werden. Die Studierenden sollen die                                                                                                   |
|                                                                                                    | on our rach bennuen, diese nach der subegelung ierug studieren konnen.                                                                                      |              |                                                                                                    | Mäalichkait arhaltan sich nach braitar auglifiziaran zu könnan                                                                                                    |
| Beschreibung der<br>Änderung                                                                                                    | от окст таки остилал, аксистики ост лекедения когд изовется полтист.                                                                                        | _ /          |                                                                                                    | Möglichkeit erhalten sich noch breiter qualifizieren zu können.                                                                                                    |
| Beschreibung der<br>Änderung<br>Welche Studiengänge<br>sind von der Änderung                                                                                                    | on over i sen semoni, seze men ver rengennig reng noverer omnen.                                                                                            | 1 /I         |                                                                                                    | Möglichkeit erhalten sich noch breiter qualifizieren zu können.                                                                                                    |
| Beschreibung der<br>Änderung<br>Welche Studiengänge<br>sind von der Änderung<br>betroffen?                                                                                                    | nin oler i den demoksi, deze mesi der rengening innig nomerer ommeti.                                                                                       | 1/           | Wann soll die Änderung                                                                                                    | Möglichkeit erhalten sich noch breiter qualifizieren zu können.                                                                                                    |
| Beschreibung der<br>Änderung<br>Welche Studiengänge<br>sind von der Änderung<br>betroffen?<br>Welche Studiengänge<br>waren vor der Änderung<br>betroffen?                                                                                                    |                                                                                                    | 1/           | Wann soll die Änderung<br>in Kraft treten?                                                                                            | Möglichkeit erhalten sich noch breiter qualifizieren zu können.<br>Zum Wintersemester 2020/21                                                                          |
| Beschreibung der<br>Änderung<br>Weiche Studiengänge<br>sind von der Anderung<br>betroffen?<br>Weiche Studiengänge<br>waren vor der Änderung<br>betroffen?<br>Detaillierte Begründung<br>der Änderung                                                                                    |                                                                                                    | $\mathbb{N}$ | Wann soll die Änderung<br>in Kraft treten?<br>Ist eine Rückwirkung<br>vorgesehen? Wenn ia                                             | Möglichkeit erhalten sich noch breiter qualifizieren zu können.<br>Zum Wintersemester 2020/21                                                                          |
| Beschreibung der<br>Änderung<br>Welche Studiengänge<br>sind von der Änderung<br>betroffen?<br>Welche Studiengänge<br>waren vor der Änderung<br>der Änderung<br>der Änderung<br>Wann soll die Änderung<br>in Kraft treten?                                                               |                                                                                                    | $\mathbb{N}$ | Wann soll die Änderung<br>in Kraft treten?<br>Ist eine Rückwirkung<br>vorgesehen? Wenn ja,<br>bitte Zeitraum angeben.                 | Möglichkeit erhalten sich noch breiter qualifizieren zu können.<br>Zum Wintersemester 2020/21<br>Nein                                                                  |
| Beschreibung der<br>Änderung<br>Weiche Studiengänge<br>sind von der Änderung<br>betroffen?<br>Weiche Studiengänge<br>wann vor der Änderung<br>der Änderung<br>der Änderung<br>der Änderung<br>in Kraft treten?<br>Ist eine Rückwirkung<br>vorgeseher? Wenn ja,                          |                                                                                                    | $\mathbb{N}$ | Wann soll die Änderung<br>in Kraft treten?<br>Ist eine Rückwirkung<br>vorgesehen? Wenn ja,<br>bitte Zeitraum angeben.                 | Möglichkeit erhalten sich noch breiter qualifizieren zu können.<br>Zum Wintersemester 2020/21<br>Nein<br>Zahlroiche Angebote über die E.LT. Plattform, die Anerkonnung |
| Beschreibung der<br>Änderung<br>wiche Studiengänge<br>sind von der Änderung<br>betroffen?<br>Weiche Studiengänge<br>waren vor der Änderung<br>der Änderung<br>der Änderung<br>in Knät treten?<br>Int eine Rückwirkung<br>vorgeseher? Wenn ja,<br>bitte Zeitraum angeben.<br>Mit auf der |                                                                                                    |              | Wann soll die Änderung<br>in Kraft treten?<br>Ist eine Rückwirkung<br>vorgesehen? Wenn ja,<br>bitte Zeitraum angeben.<br>Wie wird das | Möglichkeit erhalten sich noch breiter qualifizieren zu können.<br>Zum Wintersemester 2020/21<br>Nein<br>Zahlreiche Angebote über die F.I.TPlattform, die Anerkennung  |

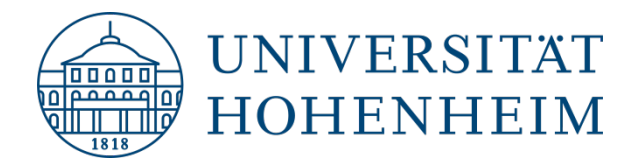

### Seite 1 des Antragsformulars:

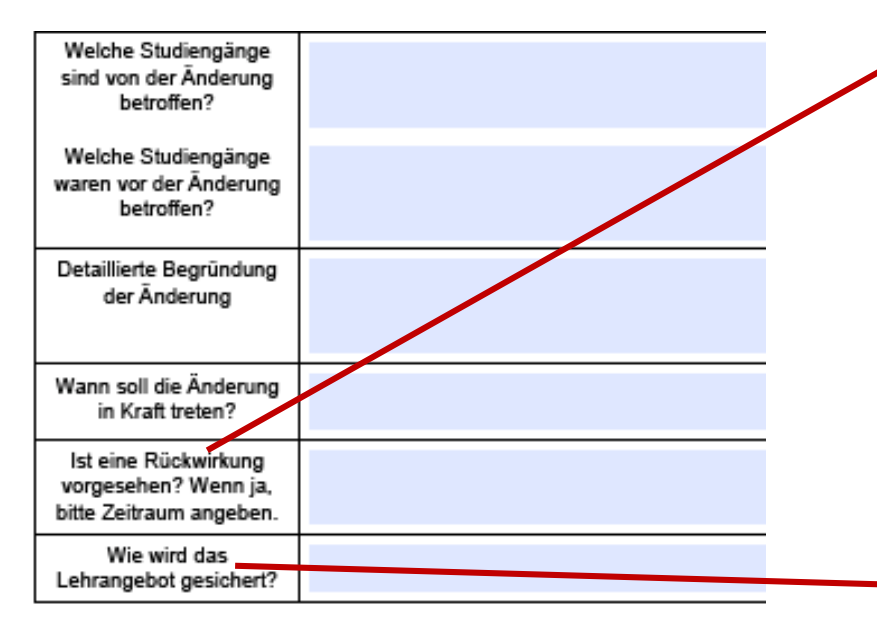

#### **Besonderheiten:**

#### → Rückwirkung:

Auswirkung für frühere Studienjahrgänge mit alten POs bedenken. Bei Änderung der Semesterlage muss bei einem Pflicht-Modul dieses ein weiteres Mal angeboten werden, bevor die Änderung der Semesterlage in Kraft treten kann. Bei Wahlmodulen muss weiterhin im Semester eine echte Wahl gegeben sein. Für Studierende im Prüfungsprozess müssen Klausuren nach Altregelung angeboten werden.

→ Sicherung des Lehrangebots: nur bei Streichung oder Einführung eines Moduls auszufüllen

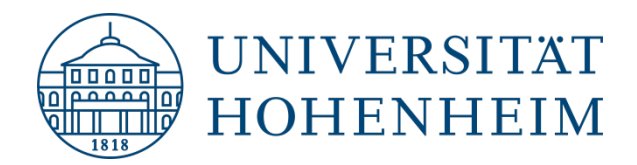

### **Interaktives Antragsformular:**

D. h. bei folgenden Arten der Änderungen sind Anlagen (1 oder 2) auszufüllen, die sich, nach dem Ankreuzen, den Seiten 1 u. 2 automatisch anhängen:

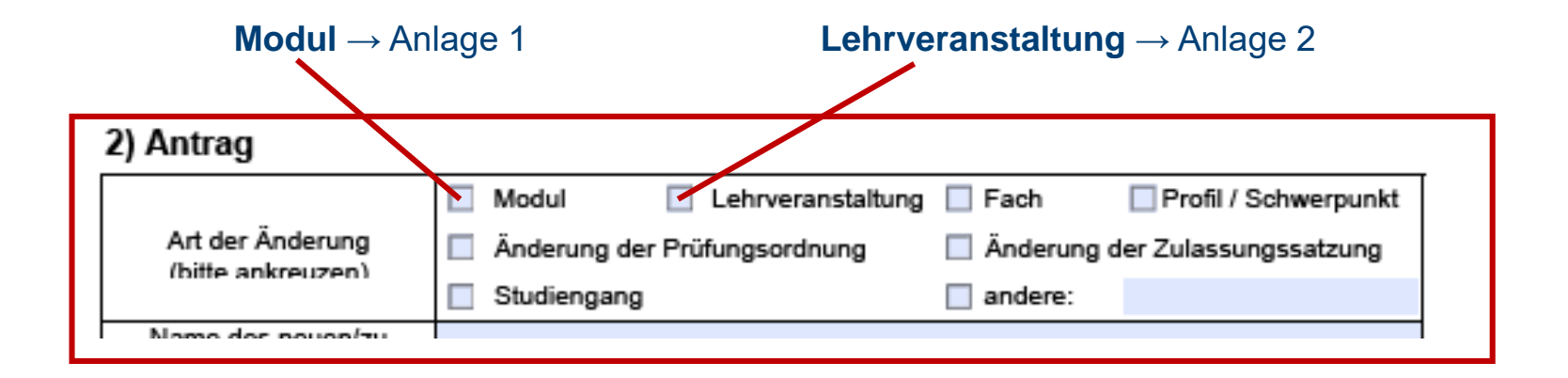

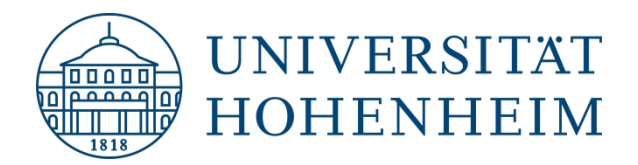

# Seite 2 des Antragsformular:

**ACHTUNG:** 

Wenn das betreffende Modul in den anderen Studiengängen nur im freien Wahlbereich importiert werden kann, ist nur das Einverständnis des exportierenden Studiengangs erforderlich!

#### 4) Unterschrift

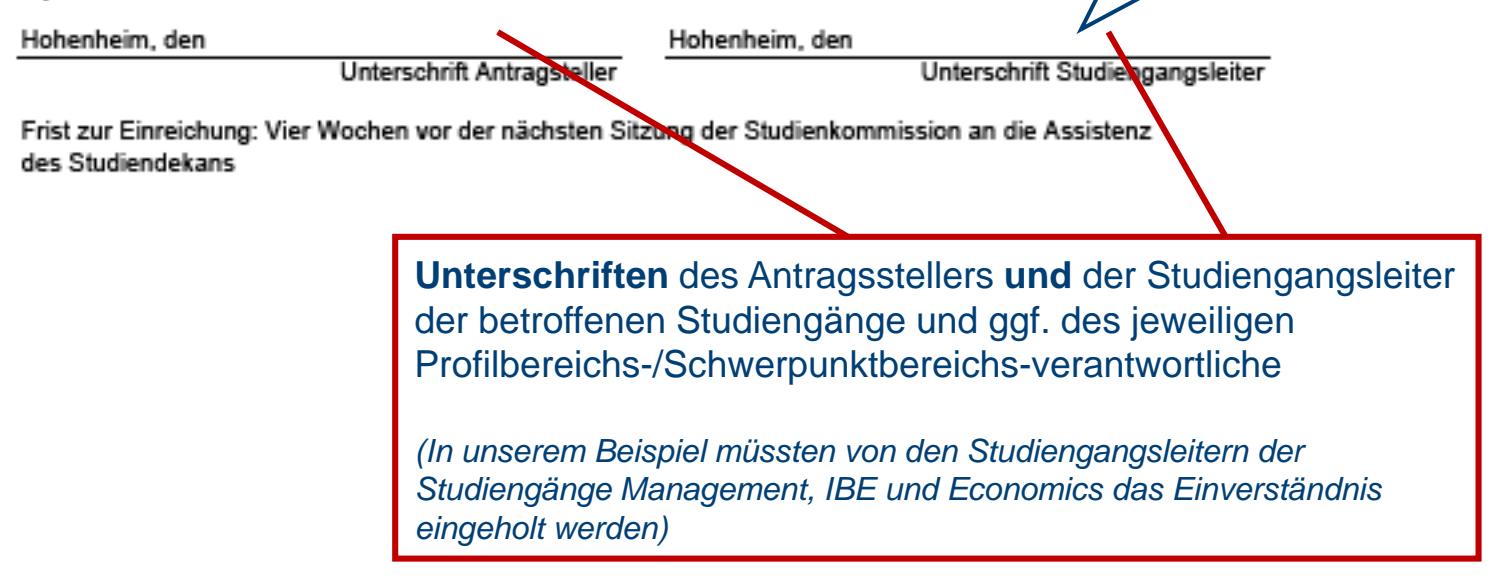

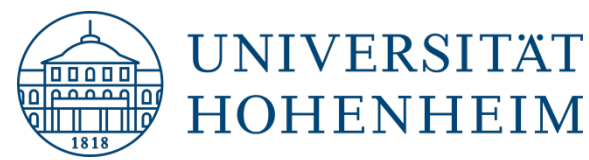

# Anlage 1

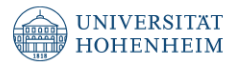

#### Anlage 1: Änderung von Modulen

Daten, die bereits im Modulkatalog vorhandenen sind, prüfen Sie bitte auf Vollständigkeit und Richtigkeit, fehlende Daten ergänzen Sie bitte.

Link zum Online-Modulkatalog: www.uni-hohenheim.de/modulkatalog

Bitte füllen Sie sowohl die deutsche als auch die englische Version aus.

| Modultitel                                            |                                |                   |                             |                       |
|-------------------------------------------------------|--------------------------------|-------------------|-----------------------------|-----------------------|
| Module Title                                          |                                |                   |                             |                       |
| Modul-<br>Verantwortliche/r                           |                                |                   |                             |                       |
| Inhaltlicher Bezug zu<br>anderen Modulen              |                                |                   |                             |                       |
| Teilnahme-<br>voraussetzungen *                       |                                |                   |                             |                       |
| Qualifications<br>necessary for<br>attendance         |                                |                   |                             |                       |
| Arbeitsaufwand                                        |                                |                   |                             |                       |
| Workload                                              |                                |                   |                             |                       |
| Sprachen                                              | Deutsch Englisch               | Französisch       | Spanisch                    | Deutsch /<br>Englisch |
| ECTS-Punkte gesamt **                                 | 6 (in der Regel)               | 🔲 andere (bitte : |                             |                       |
| Angebotshäufigkeit **                                 | 🗌 jedes Semester 🔲 jedes SS    | 🔲 jedes WS        | 🔲 alle 2 Jahre              | 📃 jedes SS            |
| Dauer des Moduls                                      | 🗌 Geblockt 🛛 📄 Semesterbegleit | end / 1.Semester  | Semesterbegle<br>2.Semester | eitend /              |
| Blocklage                                             | 1.Block 2.Block                | 3.Block           | 4.Block                     |                       |
| Verbindlichkeit **                                    | Pflicht Wahl                   | Wahlpflicht       |                             |                       |
| Semesterempfehlung **                                 |                                |                   |                             |                       |
| Modulprüfung                                          | benotet unbenotet              |                   |                             |                       |
| Modulleistung                                         | Prüfungsleistung (PL)          | Studienleistung   | g (SL)                      |                       |
| Art der Leistung                                      | schriftlich mündlich           | Computergesti     | itzt                        |                       |
| schriftlich                                           | 🗌 Klausur 📄 Seminararbeit      | Projektbericht    | Laborprotokoll              | Sonstige              |
| Gewichtung bei<br>mehreren Leistungen<br>(in Prozent) |                                |                   |                             |                       |
| mündlich                                              | Prüfungsgespräch               | Bericht           | Vortrag                     | Referat               |

| Gewichtung bei<br>mehreren Leistungen<br>(in Prozent) |            |              |            |             |  |
|-------------------------------------------------------|------------|--------------|------------|-------------|--|
| Prüfungsdauer                                         | 30 Minuten | 🔲 60 Minuten | 90 Minuten | 120 Minuten |  |
| Lern- und<br>Qualifikationsziele                      |            |              |            |             |  |
| Learning Goals                                        |            |              |            |             |  |
| Anmerkungen                                           |            |              |            |             |  |
| Remarks                                               |            |              |            |             |  |

\* Beispiel: "überprüfbare Leistungen"; "Modul xy muss bestanden sein"; Modul xy besucht sein" Beachten Sie: Das Fachgebiet ist für die Überprüfung der Voraussetzung verantwortlich.

\*\* laut Studienplan, nur per Antrag veränderbar

Formularversion 2.6 Fakultät WISo, letzle Überarbeitung 05.11.2020

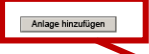

Bitte vollständig ausfüllen – auch mit englischer Übersetzung! "Anlage hinzufügen" klicken falls Sie ein weiteres Formular zur entsprechenden Änderung benötigen!

Formularversion 2.6 Fakultät WISo, letzte Oberarbeitung 05.11.2020

Selte 4 von 4

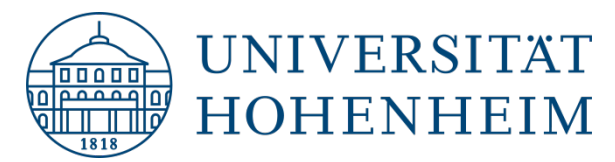

# Anlage 2

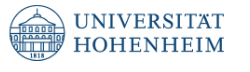

#### Anlage 2: Änderung von Lehrveranstaltungen

Daten, die bereits im Moduktatalog vorhandenen sind, prüfen Sie bitte auf Vollständigkeit und Richtigkeit, fehlende Daten ergänzen Sie bitte. Link zum Online-Modulkatalog: <u>www.uni-hohenheim.de/modulkatalog</u>

Bitte füllen Sie sowohl die deutsche als auch die englische Version aus.

| Titel Lehrveranstaltung |             |     |                        |    |                          |     |       |           |          |
|-------------------------|-------------|-----|------------------------|----|--------------------------|-----|-------|-----------|----------|
| Course Title            |             |     |                        |    |                          |     |       |           |          |
| LV-Verantwortliche/r    |             |     |                        |    |                          |     |       |           |          |
| Lehrform *              | Vorlesung   |     | Vorlesung<br>mit Obung |    | Vorlesung<br>mit Seminar |     | Obung | 🔲 Seminar | Tutorium |
| Verbindlichkeit *       | Pflicht     |     | Wahl                   |    | Wahlpflicht              |     |       |           |          |
| SWS *                   | 1           |     | 2                      |    | 3                        |     | 4     |           |          |
| Inhait                  |             |     |                        |    |                          |     |       |           |          |
| Contents                |             |     |                        |    |                          |     |       |           |          |
| Literatur               |             |     |                        |    |                          |     |       |           |          |
| Literature              |             |     |                        |    |                          |     |       |           |          |
| Veranstaltungsort       | Hohenhei    | n   | 🔲 Stuttga              | rt | 🔲 Vaihin                 | gen |       | ubingen   |          |
| Anmerkungen             |             |     |                        |    | /                        |     |       |           |          |
| Remarks                 |             |     | _                      |    |                          |     |       |           |          |
| Modul                   |             |     |                        |    |                          |     |       |           |          |
| Anlage hinzufügen       | ntrag verär | der | har                    |    |                          |     |       |           |          |

Bitte vollständig ausfüllen – auch mit englischer Übersetzung! "Anlage hinzufügen" klicken falls Sie ein weiteres Formular zur entsprechenden Änderung benötigen!

Formularversion 2.6 Fakultät WISo, letzte Überarbeitung 05.11.2020